## uAttend Timeclock Instructions

#### Website <u>www.trackmytime.com/msd</u>

Username: your school email address

Password: 4 dgits of birthdate (year and date = YYdd)

Pin # for punching in the time clock is **birthdate- day & year (ddyy)** Or may be year & day (yydd)

To use App on Phone : Search for "uattend"

Our company id is 89341

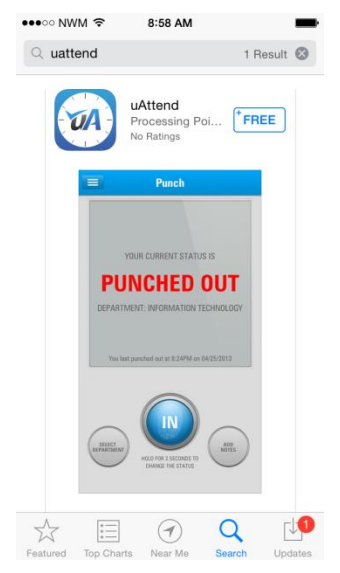

Punch in daily from Timeclock using fingerprint or pin #. If timeclock is not available, use phone app.

Total hours for the week and month can be viewed at the bottom of the timesheet.

#### Weekly totals are based on hours from Sunday through Saturday.

#### If you forget to punch in/out or need to EDIT your timecard:

- Log into the website www.trackmytime.com/msd
- Enter your Username (email address) and Password is 2 digit birthdate year and day (YYdd)
- Click on "My Timecard".
- Choose Edit if you need to change something OR (+) at far right this will allow you to punch in or punch out or to add a lunch time (which is located in drop down of Punch Type).
- If you punch in manually, this will be noted on your timesheet by showing up in green

#### To add Vacation, Sick Leave or Personal Leave:

- Choose (+) at far right of the date you are wanting to add information
- <u>Punch Type</u>: Benefit
- <u>Benefit Type</u>: Choose Vacation or Sick Leave <u>FOR PERSONAL LEAVE CHOOSE "OTHER" and</u> <u>type in Personal Leave in Notes section.</u>
- <u>Benefit Hours</u>: Type in how many hours your leave is for. Example: If you are an employee who works 8 hours per day and taking 2 hours of leave enter 02:00, Save and Close. **ALSO prior to taking leave you should have requested your leave by entering in HR Portal (i.e. 2 hours would be .25 in duration in the portal leave request).**

#### "NOTES" CAN BE ADDED WHEN YOU PUNCH IN AND OUT on computer OR ADD LEAVE TIME

#### COMP TIME:

- IMPORTANT: If you have more than a ½ day of full DAY of comp time, this will need to be used before ANY leave time will be given.
- If you are short hours for the **WEEK**, comp time will be used to make up this time.
- If you work over or under the hours required in a week, this will be manually tracked as comp time by Sharon in Payroll. Sharon will email the supervisors each month around the 10<sup>th</sup> so please check with them for comp time total for the prior month.

# **END OF MONTH:** PRINT TIMESHEETS – TURN IN TO YOUR SUPERVISOR BY THE 1<sup>ST</sup> WORKING DAY OF

### THE MONTH

- Log into uAttend and click on My Timecard
- Click on "Show Notes" in right upper corner of timesheet in orange
- Scroll to bottom of timesheet & choose "Print"
- Sign and date timesheet in designated area (bottom right hand corner of the timesheet)